### B/S/H/ netTrainment

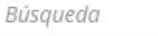

Q

Seleccionar región 👻

Español (España, alfabetización internacional) -

Inicio de sesión Registro

#### PAGINA PRINCIPAL CONTENIDOS DE FORMACION

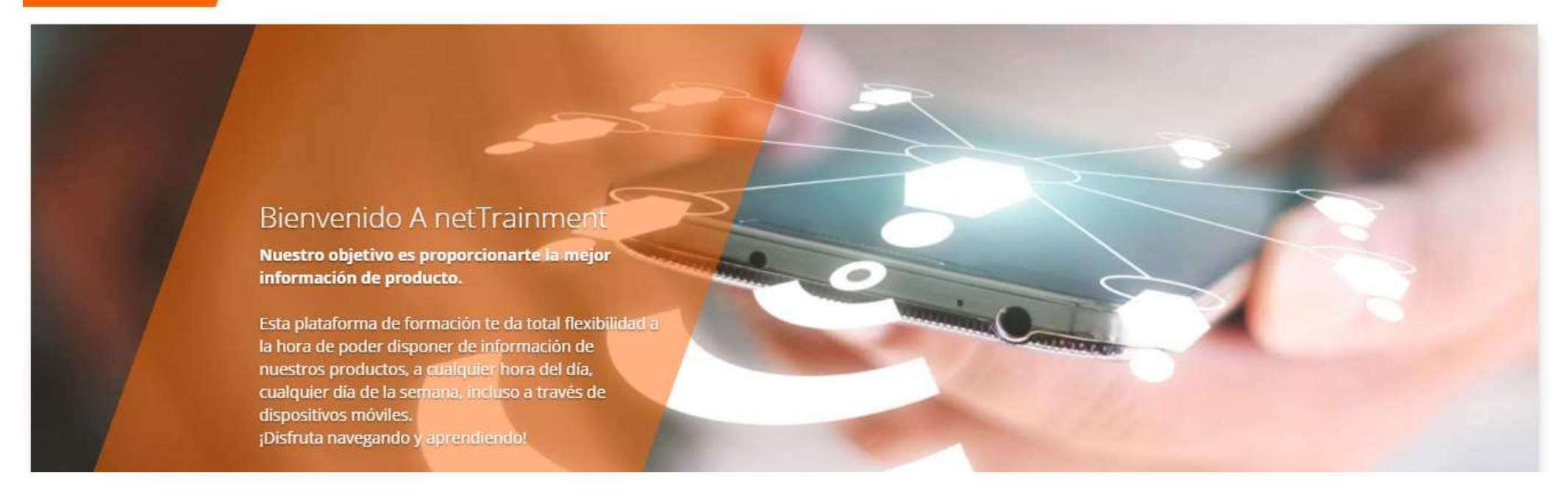

NetTrainment: plataforma de formación de producto de BSH para que puedas mejorar tus conocimientos de producto con total flexibilidad, 24 horas al día, los 7 días de la semana. ¡Regístrate y entra!

# ¿Cómo puedo acceder? https://nettrainment.bsh-group.com

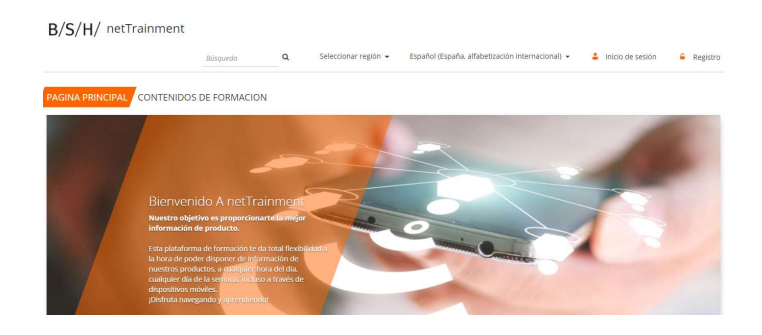

## Y una vez dentro, ¿qué hago?

Si netTrainment te aparece en otro **idioma**, posiblemente alemán o inglés, vé a la parte superior y selecciona Spanisch. La primera vez que entras lo primero tienes que hacer es **registrarte**, para ello pincha en la parte superior derecha, registro y completa el formulario.

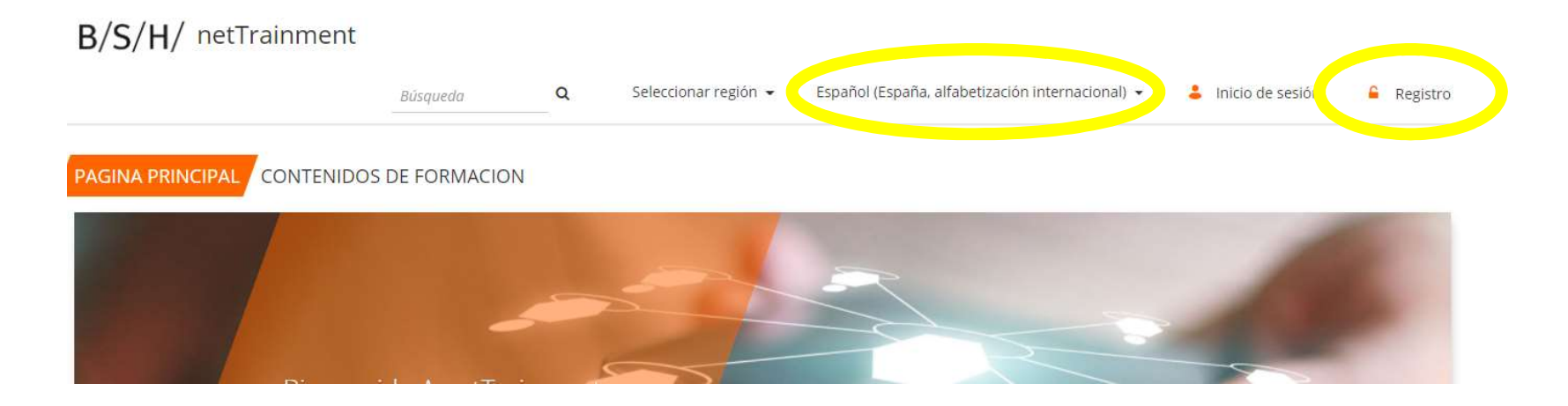

### Registro...

Rellena el Formulario, importante el **nombre de usuario** con el que entrarás en la plataforma, tu correo electrónico y una **contraseña**.

En código de activación no tienes que poner nada.

#### Género

-

○ Mujer ● Hombre ○ Otro ○ Prefiero no decirlo

La información sobre su sexo solo se usa para dirigirnos a usted adecuadamente.

| Apellido*             |                                              |
|-----------------------|----------------------------------------------|
|                       |                                              |
| email*                |                                              |
|                       |                                              |
| Confirmar contraseña* |                                              |
|                       |                                              |
|                       |                                              |
|                       |                                              |
|                       |                                              |
|                       | Apellido*<br>email*<br>Confirmar contraseña* |

## Registro...

Rellena el Formulario, si prefieres tan solo los campos necesarios \*.

| Bienven   | id | 0 | ose  |
|-----------|----|---|------|
| DICITYCII | 1U |   | 10sc |

Facilite la información requerida abajo.

#### 1 | Datos personales 2 | Datos de la empresa

| España                                                                                             | <ul> <li>Español (España, alfa<br/>internacional)</li> </ul> | betización 🔻          |
|----------------------------------------------------------------------------------------------------|--------------------------------------------------------------|-----------------------|
| (UTC+01:00) Brussels, Copenh                                                                       | agen, Madrid, Paris                                          | •                     |
| Teléfono                                                                                           | Móvil                                                        |                       |
|                                                                                                    |                                                              | Siguiente             |
|                                                                                                    |                                                              | and the second second |
|                                                                                                    |                                                              |                       |
| Bienvenido Jo                                                                                      | se                                                           |                       |
| Bienvenido Jo<br>Facilite la información reque                                                     | Se<br>erida abajo.                                           |                       |
| Bienvenido Jo<br>Facilite la información requi<br>1   Datos personales 2   1                       | SC<br>erida abajo.<br>Datos de la empresa                    |                       |
| Bienvenido Jo<br>Facilite la información reque<br>1   Datos personales 2   1                       | SC<br>erida abajo.<br>Datos de la empresa                    |                       |
| Bienvenido Jo<br>Facilite la información reque<br>1   Datos personales 2   1                       | ISE<br>erida abajo.<br>Datos de la empresa                   | *Campos obligatorio   |
| Bienvenido Jo<br>Facilite la información reque<br>1   Datos personales 2   1<br>Número de empresa* | IS e<br>erida abajo.<br>Datos de la empresa                  | *Campos obligatorio   |

En el campo **número de empresa o código de cliente** tienes que poner tu código 6000 o bien OE.

## Y una vez que me he registrado...

Una vez hayas completado el registro, recibirás un mail de confirmación, y posteriormente otro correo en el que te confirmaremos que has sido dado de alta en una serie de módulos de formación online.

Ve a la parte superior y pincha en **inicio de sesión**, te pedirá tu nombre de usuario y contraseña (puedes darle a la opción de memorizar y no te lo volverá a solicitar)

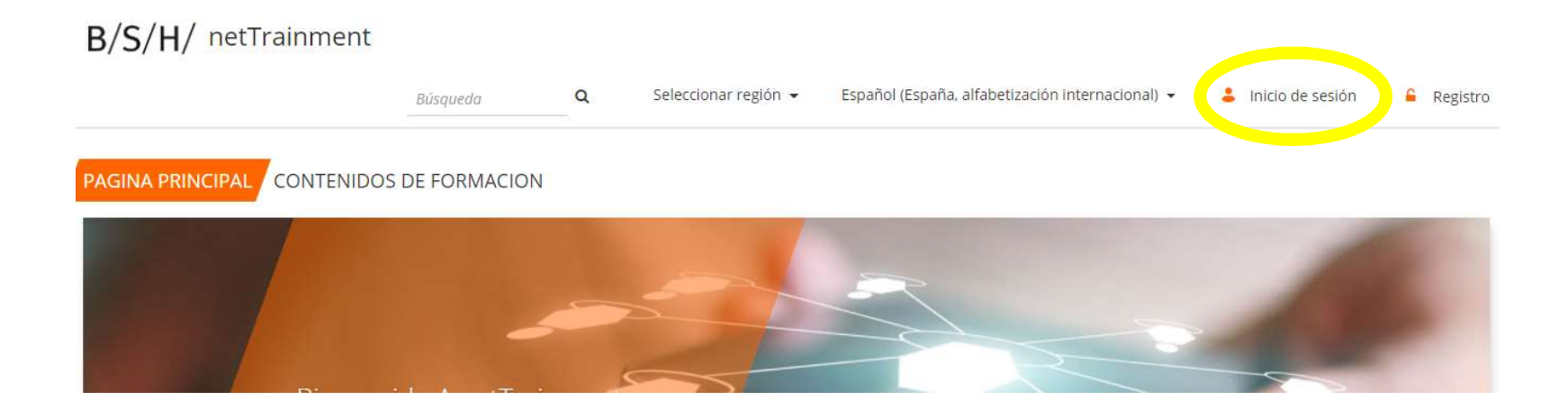

#### B/S/H/ netTrainment

🔍 Español (España, alfabetización internacional) 🔒 Sanz, Jose-Manuel

#### PAGINA PRINCIPAL CONTENIDOS DE FORMACION / FORMACION STREAMING

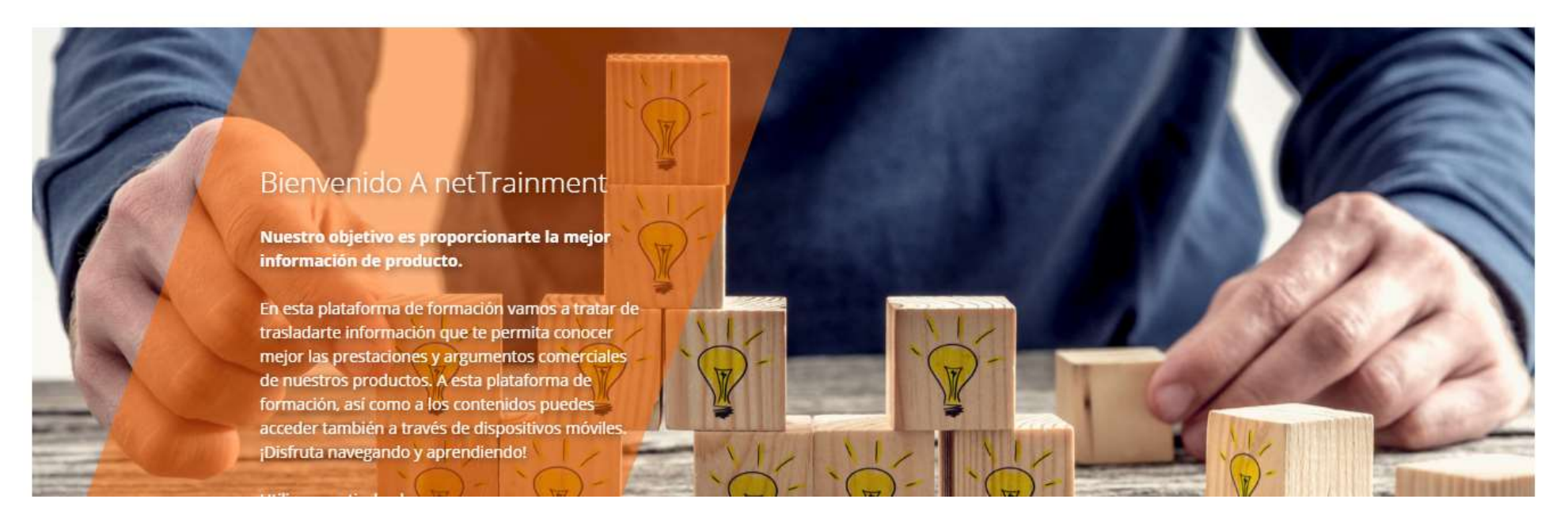

Una vez dentro, en la parte superior dispones de dos pestañas:

- CONTENIDOS DE FORMACIÓN, se irán incorporando diferentes contenidos con información de producto
- FORMACION STREAMING, en el que encontrarás dos apartados:
  - cuando haya programado un curso de formación en streaming
  - una propuesta de módulos de formación on-line de prestaciones de producto

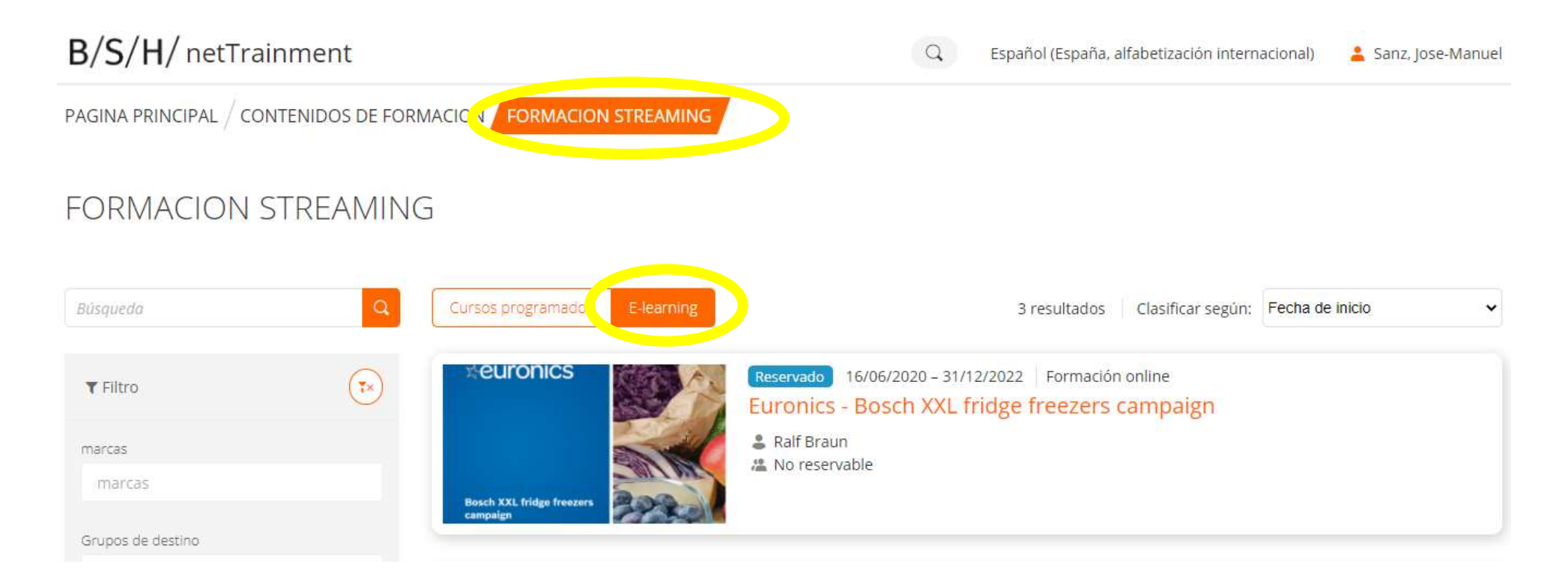

Pincha en la FORMACION STREAMING, y una vez dentro en la parte de E-learning, ver todos los cursos....

encontrarás una propuesta de módulos de formación on-line de prestaciones de producto que poco a poco la iremos completando.

## Si deseas realizar un modulo de formación...

Ve a la pestaña de FORMACION STREAMING E-learning, Pincha sobre uno de los cursos de la propuesta de formacíon, en la parte de **detalles**, podrás ver el contenido del mismo y tendrás la opción de **registrarte** en el curso, cuando lo hagas recibirás un mail de confirmación.

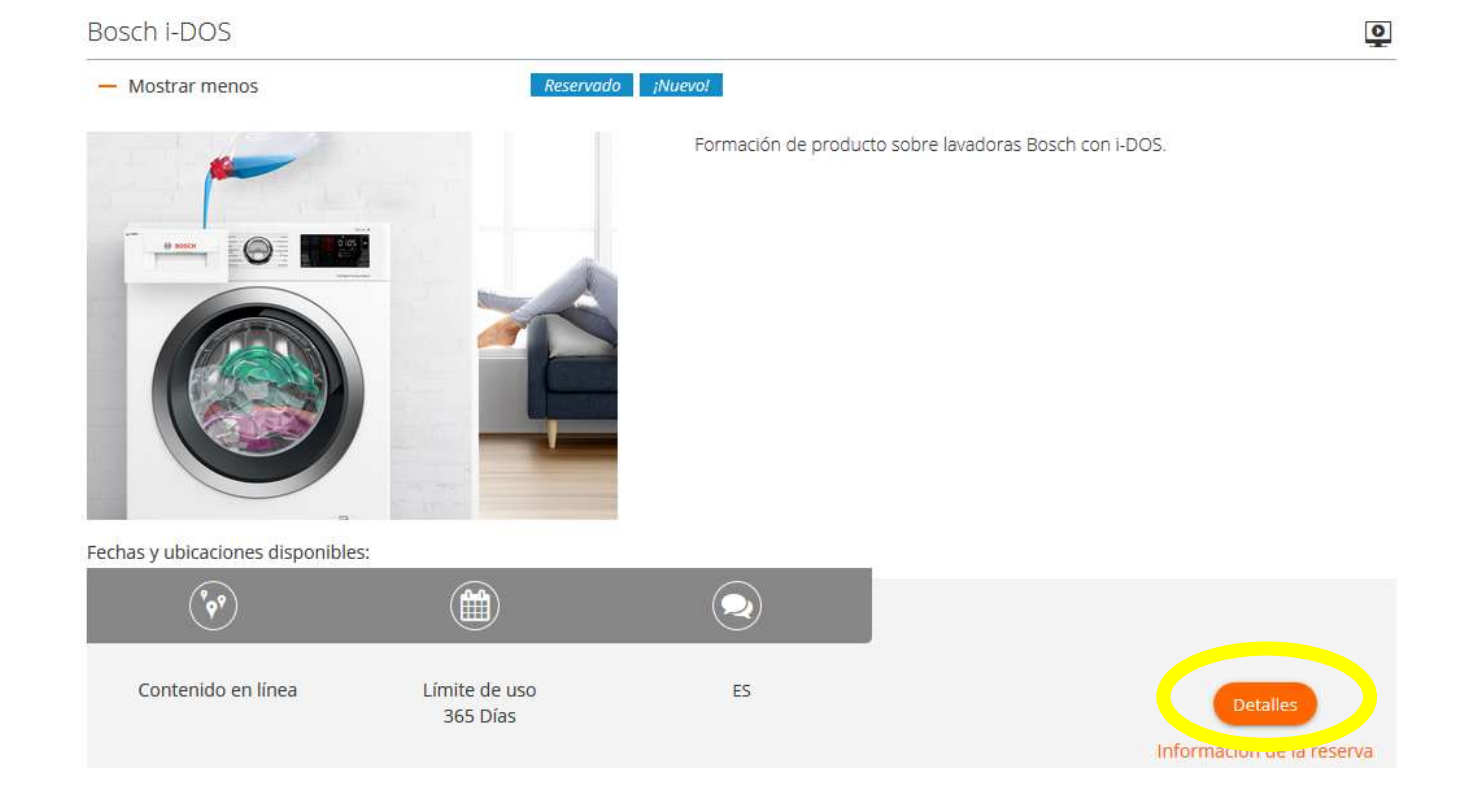

## Finalmente, para realizar el curso de formación...

Seleccionar la parte superior derecha en el desplegable que aparece con tu nombre de usuario Area de formación y accederas a todos aquellos cursos en los que te hayas registrado...

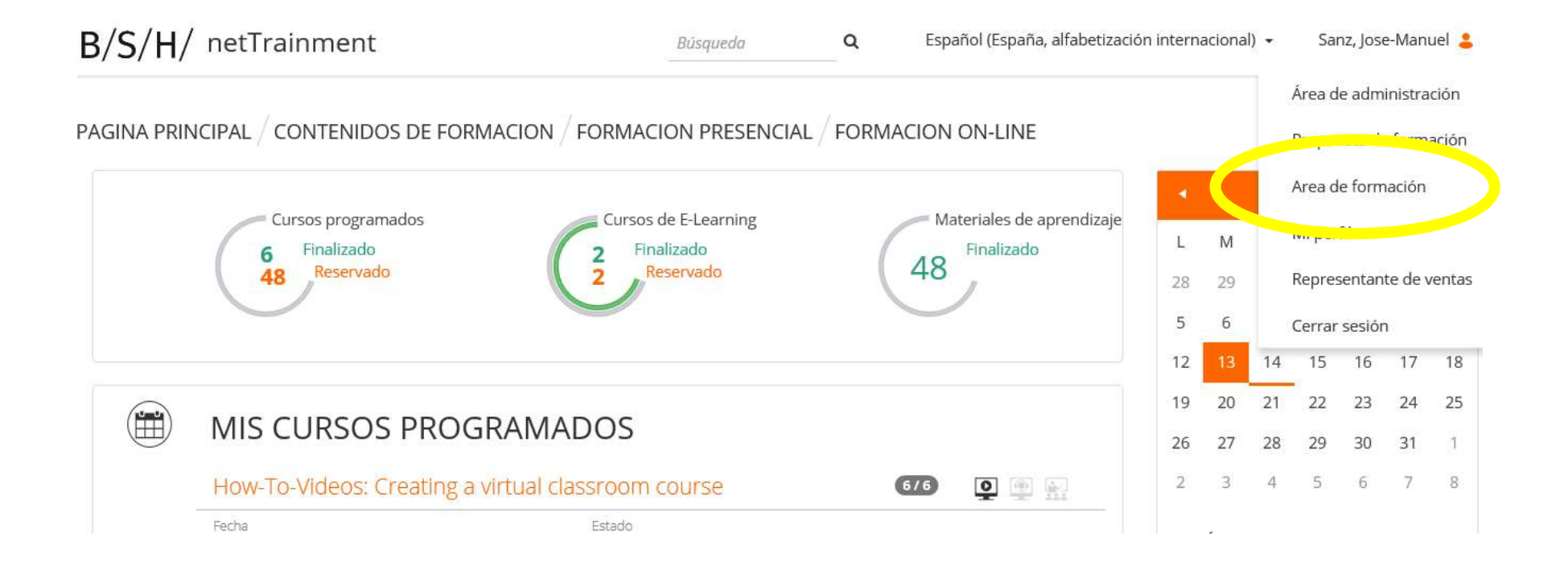

### B/S/H/ netTrainment

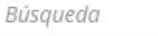

Q

Seleccionar región 👻

Español (España, alfabetización internacional) -

Inicio de sesión Registro

#### PAGINA PRINCIPAL CONTENIDOS DE FORMACION

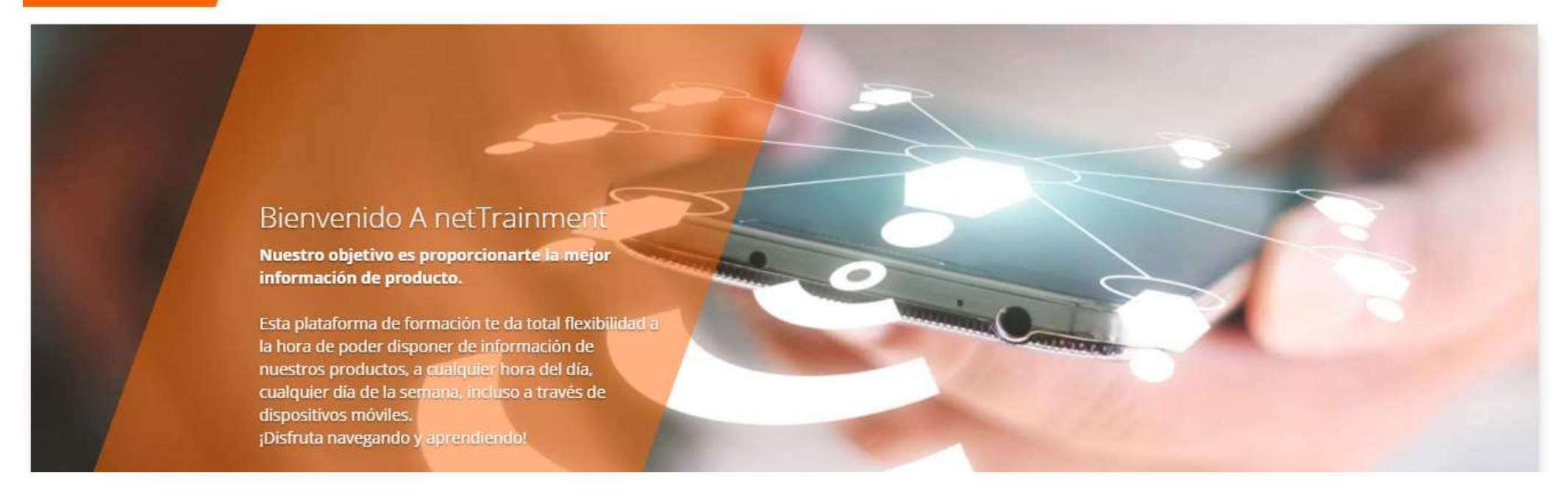

NetTrainment: plataforma de formación de producto de BSH para que puedas mejorar tus conocimientos de producto con total flexibilidad, 24 horas al día, los 7 días de la semana. ¡Regístrate y entra!